# Using the Asset Tracking Tool to Create an Enhanced Logbook

## Introduction

In 2015, USEPA provided additional guidelines for site logbooks, promoting electronic logbooks over paper logbooks and including the need for electronic logbooks to be:

- Indelible (cannot be edited or removed)
- Secure (backed up and retrievable in the case of file loss)
- Traceable (clearly and accurately identify who made the entries)

All of these functions had already been incorporated in the Site Logbook function in AirVision / AVTrend, but we took the opportunity to re-promote the use of the Site Logbook and to add additional capabilities through our Asset Tracking / Work Item module. This document covers the traditional use of the Standard Site Logbook, as well as the expanded capabilities with the Asset Tracking / Work Item module.

### **Typical Architecture**

Typically, users of the Site Logbook have a site PC running AVTrend or a Model 8872 Site Node Logger at the site which is used as the initial logbook entry point. It's also possible to simply use a Client connection to the AirVision server to make entries as well, but we will cover the former, more common use case.

In this case, the Logbook entries are made on the site PC / 8872:

|                                     |                                                |                      |       | Ϋ́Υ.   | AirVision          |                 | <b>↔</b>            | — C      | )      | ×    |
|-------------------------------------|------------------------------------------------|----------------------|-------|--------|--------------------|-----------------|---------------------|----------|--------|------|
| Home                                | View Favorites                                 | Logbook Entry Editor |       |        |                    |                 |                     |          |        |      |
| Retrieve New L<br>Data Entry<br>Log | og Addendum Expor<br>y to Exc<br>Ibook Options |                      |       |        |                    |                 |                     |          |        |      |
| 门 Logbook Entry E                   | iditor                                         |                      |       |        |                    |                 |                     |          |        | ×    |
|                                     |                                                |                      |       |        |                    |                 |                     |          |        | ^    |
| Logbook Entry Det                   | ails                                           |                      |       |        |                    |                 |                     |          |        |      |
| Log Entry Time:                     | 08/12/2016 09:51                               |                      | User: | Admin  |                    |                 |                     |          |        |      |
| Event Time:                         | 08/12/2016 09:51                               | -                    | Site: | BLOUNT |                    |                 |                     |          |        |      |
| Category:                           | Repair                                         | -                    |       |        |                    |                 |                     |          |        |      |
| Entry Text<br>I replaced the sa     | mple pump (torn diaphrag                       | m)                   |       |        |                    |                 |                     |          | ~      | •    |
|                                     |                                                |                      |       |        | Profile: localhost | Version: 3.1.90 | Build: 2016.07.22.2 | 8/12/20* | 16 09: | 52 . |

The Logbook entry tracks both the time the entry was made, as well as allowing the user to enter an 'event time' different from the time the entry was made. A Category selection helps characterize the entry for later reporting, and the User name is logged.

To meet EPA goals, it is necessary to ensure the Site PC has individual user accounts instead of a common login. The list of usernames can be synchronized with the server using the Sync system, or the administrator can simply ensure the usernames match between the site PCs and the server.

Once the entry is made, it cannot be deleted or edited. A system UtilitySetting can allow 'addendums' to logbook entries (or not) using the "Addendum" button on the ribbon. The default AirVision system behavior is 'no addendums' (e.g., only new entries) - contact <a href="mailto:support@agilaire.com">support@agilaire.com</a> to enable the addendum function.

(Note that if you don't have a Site PC or 8872, you can use the 8816/8832 Central Message capabilities to create basic logbook entries, but you will not capture the username, categories, or event time).

# **Transferring Entries**

Logbook entries can be moved from the Site PC / 8872 to the central server either through the Sync function, or through regular polling.

## Transfer via Sync

To transfer via Sync, create a contract using the "Logbook Scope" and the "Download Only" direction, using either the Sync Contract Editor or the Sync Wizard:

| 8            | - 🖻 🗐                                        |                  |                    |                        |                                                                                                    | AirVision               |                                    | +                                    | • _                            |       | ×     |
|--------------|----------------------------------------------|------------------|--------------------|------------------------|----------------------------------------------------------------------------------------------------|-------------------------|------------------------------------|--------------------------------------|--------------------------------|-------|-------|
|              | Home Vi                                      | iew Favori       | tes Sync Contr     | act Editor             |                                                                                                    |                         |                                    |                                      |                                |       |       |
| 6            | Add Delete<br>Dentract Contract              |                  |                    |                        |                                                                                                    |                         |                                    |                                      |                                |       |       |
| L<br>Sele    | Logbook Entry Editor                         | A Sync Contra    | act Editor         |                        |                                                                                                    |                         |                                    |                                      |                                |       | :     |
| Dra          | ag a column header h                         | nere to group by | y that column.     |                        |                                                                                                    |                         |                                    |                                      |                                |       |       |
|              | Contract Nar                                 | me               | Sync Direct        | on                     | Sync Scope                                                                                                    | Remote Sync Connection  | Reading<br>Look Back<br>Days Limit | Most Recent Contract<br>Modification | Contract Needs<br>Provisioning |       | •     |
| 1            |                                              |                  |                    |                        |                                                                                                    |                         | -                                  | -                                    |                                |       | =     |
|              | 1.2.3.4 Logical Conf                         | figuration Contr | Upload and then Do | wnload                 | Logical Configuration Scope                                                                                                    | 1.2.3.4 Connection2     |                                    | 07/25/2016 11:18                     | <b>V</b>                       |       | =     |
|              | 172.16.1.169 Config                          | uration Contra   | Upload and then Do | wnload                 | Logical Configuration Scope                                                                                                    | 172.16.1.169 Connection |                                    | 01/17/2013 17:07                     |                                |       |       |
|              | 192.168.13.3 Config                          | uration Contra   | Upload             |                        | Logical Configuration Scope                                                                                                    | 192.168.13.3 Connection |                                    | 01/16/2013 11:14                     |                                |       |       |
| • •          | 9 0                                          |                  | 0                  |                        | 0                                                                                                    | θ                       |                                    |                                      |                                |       | _     |
| Site<br>Incl | e Restriction Filter<br>luded Sites<br>1 (요) |                  |                    | Average Ir<br>Included | Asset Tracking Scope<br>Data Scope<br>Leak Check Scope<br>Logbook Scope<br>Logical Configuration Scope<br>PARS Scope<br>Users and Groups Scope |                         |                                    |                                      |                                |       | T     |
|              |                                              |                  |                    |                        |                                                                                                    | Pr                      | ofile: localhost                   | Version: 3.1.90 Build: 20            | 016.07.22.2 8/12               | /2016 | 09:57 |

The sync can then be scheduled in the Task Scheduler as a Sync task to run every night, every X hours, etc.

#### Transfer via Polling an 8872

To poll the records (more common case), you must set the Logger Properties on the server to "Send Central Messages to Logbook" via checkbox in the upper right:

|                                                        |                                                                                  | AirVision                                                                      | ↔.                  | - 🔍       | ×        |
|--------------------------------------------------------|----------------------------------------------------------------------------------|--------------------------------------------------------------------------------|---------------------|-----------|----------|
| Home View Favorites                                    | Data Source Details                                                              |                                                                                |                     |           |          |
| Close<br>active tab                                    | Add Change Calculate Parse<br>Channel Type Memory Usage Config File<br>Add Tools |                                                                                |                     |           |          |
| Logbook Entry Editor                                   |                                                                                  |                                                                                |                     |           | ×        |
| AltSystem                                              | Source Communication IO Labels Math Constants Analog                             | g Outputs                                                                      |                     |           | ^        |
| G→System<br>G→S 01_KNOX<br>G→A ASME_Test<br>G→A BLOUNT | Source Information Site: BLOUNT Source Name: CC NV Enabled:                      | Logger Details Logger Identifier: CC Logger Type: Model 8816                   | T                   |           |          |
|                                                        | Description:                                                                     | Debounce Digital Inputs:  Send Central Messages to Logbook Send Chart Memos to | -                   |           |          |
| BLOUNT3<br>Bentwood_NCore<br>B→                        | Retry Delay: 1 CMinute(s)                                                        | Annotations                                                                    |                     |           |          |
| Hamilton County     MANCHESTER     Manual Data         |                                                                                  |                                                                                |                     |           |          |
| ROANE     SIP                                          |                                                                                  |                                                                                |                     |           |          |
|                                                        |                                                                                  |                                                                                |                     |           | ~        |
|                                                        |                                                                                  | Profile: localhost Version: 3.1.90                                             | Build: 2016.07.22.2 | 8/12/2016 | 09:58 .: |

Then, simply add to your existing polling task a sub-task to poll for "JL-Poll Log Book Entries":

| Task Name:     Logger Poll Task     Task Enabled       Task Description:     Data Logger Polling Task | Basic Task Informatio | n                                                      |   |
|----------------------------------------------------------------------------------------------------|-----------------------|--------------------------------------------------------|---|
| Task Description:     Data Logger Polling Task       Logger Poll Options                              | Task Name:            | Logger Poll Task Enabled 🔽                             |   |
| Logger Poll Options                                                                                   | Task Description:     | Data Logger Polling Task                               |   |
|                                                                                                    | Logger Poll Options   |                                                        |   |
| Logger: Near Road Site 👻 Logger Command: JL - Poll Log Book Entries 👻                                 | Logger: Near          | toad Site   Logger Command: JL - Poll Log Book Entries | 4 |

AirVision will poll the 8872 for those logbook entries using the "JL" poll type, and get the user name, dates, category, and use that to create Logbook entries on the server.

#### Transfer via Polling a Site PC in parallel with an 8816 or 8832

If your AirVision server is going to poll logbook entries from a Site PC while polling data from an 8816 or 8832 at the same site, you must enable the Controller Interface Service in AVTrend on the Site PC as a "Service Component" in "PC Settings", and set a port value other than 9881 (9882 is recommended).

|       |                                               | 🕵 Executive:PYANKEY-PC 🛛 🗃 Controller Interface Service:PYAN | IKEY-PC 🗙 |
|-------|-----------------------------------------------|--------------------------------------------------------------|-----------|
|       |                                               | Controller Interface Service Details                         |           |
|       |                                               | ✓ TCP Listener Enabled                                       |           |
|       |                                               | TCP Details                                                  |           |
| 🌉 E   | xecutive:PYANKEY-PC 🗙                         | All Available IP Addresses                                   |           |
| Gene  | eral Service Components                       | IP Address:                                                  |           |
| Servi | ce component configuration allows you to have | m Port: \$8:                                                 | 82 🌲      |
| Plugi | in                                            | Serial Listener Enabled                                      |           |
|       | Communication Router                          | Sarial Datails                                               |           |
|       | Logger Driver                                 | Comp Port:                                                   | _         |
|       | Response String Processor                     |                                                              | _         |
|       | Email Service                                 | Baud Rate: 9600                                              | -         |
|       | Task Service                                  | Parity: None                                                 | -         |
|       | Schedule Service                              | Stop Bits: 1                                                 | -         |
| '₩    | Controller Interface Service                  | Data Bits:                                                   | 8 🗘       |
| *     |                                               |                                                              |           |

If any kind of routing or port forwarding is in place at the site via a modem/router, update those settings to route a new polling port (e.g., 9882) to reach the Site PC.

On the server, create a communication route to that PC using the port that was designated on the Site PC separate from the 8816 or 8832 you are polling.

| 🛷 TCP: 🗙            |                     |
|---------------------|---------------------|
| General Devices     |                     |
| TCP Connection Deta | ills                |
| Route Name:         | Site PC 1 Site PC 1 |
| Network Address:    | 12.3.4              |
| Polling Port:       | 9882 🗘              |
| Emulation Port:     | ÷                   |
|                     |                     |
| Advanced            |                     |
| Read Timeout:       | 1 🗘 Minute(s) 👻 🔀   |
| Write Timeout:      | ÷ - 8               |
| Disconnect After:   | 20 🗘 Second(s) 👻 🔀  |
| Inter-byte Delay (n | ns):                |

Then create a second 'pseudo' logger for the site in question on the server and assign it the new comm route.

| 🖙 Logger:PPDAM (2) 🗙                                |                          |
|-----------------------------------------------------|--------------------------|
| Source Communication IO Labels Math Constants Analo | og Outputs               |
| Source Information                                  | Logger Details           |
| Site: PPDAM                                         | Logger Identifier: 05    |
| Source Name: PPDAM Site PC Enabled:                 | Logger Type: Model 8832  |
| Description: PPDAM                                  | Debounce Digital Inputs: |
|                                                     | Send Central Messages    |
| Retry Attempts: 1                                   | Send Chart Memos to      |
| Retry Delay: 10 🗘 Second(s) 👻 🔀                     | Annotations              |

Go to the Task Scheduler and locate any polling tasks for the logger. Delete or disable any tasks for 'Central Messages'.

| Poll (PPDAM) Long Central Messages | 7 | Logger Poll Task | Edit Task |
|------------------------------------|---|------------------|-----------|
| Poll [PPDAM] Chart Memos           | 8 | Logger Poll Task | Edit Task |

Create a new scheduled tasks (or task groups or use the Schedule Wizard) for logger poll task type 'JL-Poll Logbook Entries'. When doing so, select the Site PC 'logger' in the task configuration.

| Logger Poll C | options       |                     |
|---------------|---------------|---------------------|
| Logger:       | PPDAM Site PC | 👻 🜔 Logger Command: |
|               |               |                     |

### Backing Up

If you are backing up your production AirVision database, then you are backing up your Logbook. It's as simple as that. All Logbook entries are part of the standard AirVision database and are never purged.

#### Other Ways to Automatically Create Logbook Entries

If you are using E-mail alarms, you now have the option via a checkbox selection to automatically create logbook entries when an alarm condition is detected:

|                        | <b></b>                           |                |                          |                       |                       |        |              |          | AirVision                       |      |                |          |                             |         |         | ×     |
|------------------------|-----------------------------------|----------------|--------------------------|-----------------------|-----------------------|--------|--------------|----------|---------------------------------|------|----------------|----------|-----------------------------|---------|---------|-------|
| <b>4y1</b>             | Home                              | View Fa        | avorites E-mail Alar     | m Trigger Editor      |                       |        |              |          |                                 |      |                |          |                             |         |         |       |
| New<br>Trigge<br>Trigg | Delete<br>r Trigger<br>er Options |                |                          |                       |                       |        |              |          |                                 |      |                |          |                             |         |         |       |
| CalC                   | uicktest 」                        | Yesterday 4 Pa | rameters 🛛 🕅 Asset Track | ing 🛄 Logbook         | Entry Editor 🧳 Work I | tem Ed | litor 🧳 Wo   | rk Item: | ; 🦚 Data Source Details 🖷 E-    | mail | Alarm Trigger  | Editor   |                             |         |         | >     |
| Alarms                 |                                   |                | Alarm Criteria           |                       |                       |        | -            |          |                                 |      |                |          |                             |         |         |       |
| Name                   |                                   | Enabled        | Alarm Name:              | o3 sampleHow          |                       |        | Alarm on Fla | Igs      | Description                     |      | State Chang    | e Inhibi | ting Flags                  |         |         |       |
| 20                     | High CO                           |                | Average Interval:        | 001h 👻                | Enabled               |        | Selected     | riag     | Description                     |      | Selecteu       | riag     | B                           |         |         |       |
|                        | High Ozone                        | <b>v</b>       | Site:                    | 01_KNOX               |                       | -      |              | EU       | Min Exceeded                    | =    |                | E.       | Min Exceeded                |         |         |       |
|                        | High SO2                          | <b>V</b>       | Monitored Paramet        | ters                  |                       |        | E            | ?        | Suspect                         |      |                | ?        | Suspect                     |         |         |       |
|                        | HighWind                          |                | Selected Para            | meter Template        | Description           | -      |              | +        | Max Exceeded                    | ш    |                | +        | Max Exceeded                |         |         |       |
|                        | New Alarm                         | V              |                          |                       | A                     | =      |              | <        | Logger Invalid                  |      |                | <        | Logger Invalid              |         |         |       |
| •                      | o3 sampleFlow                     |                | <b>760</b>               | 2_A_AvgExtTemp        | ?602_A_AvgExtTemp     | ш      |              | =        | Shelter temp high/low           |      |                | =        | Shelter temp high/low       |         |         |       |
|                        | RateOfChange                      |                | . ?602                   | 2_A_AvgFilterTemp     | ?602_A_AvgFilterTemp  |        |              | >        | Some Data Missing               |      |                | >        | Some Data Missing           |         |         |       |
|                        |                                   |                | E ?603                   | 2_A_CONCENTR          | ?602_A_CONCENTR       |        |              | а        | Audit                           |      |                | а        | Audit                       |         |         |       |
|                        |                                   |                | <b>E</b> ?602            | 2_A_FilterID          | ?602_A_FilterID       |        |              | A        | Arithmetic Error (math calculat |      |                | A        | Arithmetic Error (math c    | alculat |         |       |
|                        |                                   |                | ?60                      | 2_A_FilterRH          | ?602_A_FilterRH       |        |              | В        | Bad Status                      |      |                | В        | Bad Status                  |         |         |       |
|                        |                                   |                |                          | 2_A_FinalPresDrop     | ?602_A_FinalPresDrop  |        |              | C        | Ceiling Limit                   |      |                | c        | Ceiling Limit               |         |         |       |
|                        |                                   |                |                          | 2_A_InIVolume         | ?602_A_InIVolume      |        |              | c        | Calibration                     |      |                | C        | Calibration                 |         |         |       |
|                        |                                   |                | ?60                      | 2_A_LeakResult        | ?602_A_LeakResult     |        |              | D        | Channel Disabled                |      |                | D        | Channel Disabled            |         |         |       |
|                        |                                   |                | <u> </u>                 | 2_A_NaturRadiat       | ?602_A_NaturRadiat    |        |              | e        | Site Malfunction                | -    |                | e        | Site Malfunction            |         | -       |       |
|                        |                                   |                | 760.                     | 2 A RHCollect         | 7602 A RHCollect      |        |              |          | canea                           |      | (E             |          | railea                      |         |         |       |
|                        |                                   |                | Notifications            |                       |                       |        |              |          |                                 |      |                |          |                             |         |         |       |
|                        |                                   |                | Email Notification       | 1                     |                       |        |              |          |                                 |      |                |          |                             |         |         |       |
|                        |                                   |                | Subject: 03              | Sample Flow           |                       |        |              | T T      | ag Email as Urgent              |      |                |          |                             |         |         |       |
|                        |                                   |                | Message: Ch              | eck PM inlet filter a | nd tighten fittings.  |        |              |          |                                 |      |                |          |                             |         |         |       |
|                        |                                   |                |                          |                       |                       |        |              |          |                                 | Prof | ile: localhost | Version  | x 3.1.105 Build: 2016.08.04 | 4.2 8/  | 12/2016 | 10:35 |

Under Discussion:

- Automatically create entries on Monitor Assessment entry?
- Automatically create entries when PREC cal is run?

## Enhancing the Logbook with Asset Tracking / Work Item Module

This optional module includes two components:

- Asset Tracking- allows you to track analyzers, calibrators, standards, loggers, etc. as they move in and out of service and move from site to site.
- Work Items- allows you to create single or repeating tasks (e.g., repairs, routine maintenance, etc.), track completion of those items, send emails for overdue items, etc.

A Video Tutorial is available on the use of the module:

http://agilaire.com/asset-work-item-tracking-introduction-part-1

http://agilaire.com/asset-work-item-tracking-enhanced-logbook-part-2

Now, when an asset is transferred from one site to another, in this example, we transfer an analyzer from 01\_KNOX to ROANE:

| e        |                   |                |              |                |              |       |        |                 | AirV    | ision         |         |                                         |             |                    | •             |        |       | ×     |
|----------|-------------------|----------------|--------------|----------------|--------------|-------|--------|-----------------|---------|---------------|---------|-----------------------------------------|-------------|--------------------|---------------|--------|-------|-------|
| <b>4</b> | Home              | View Fa        | vorites As   | set Tracking   |              |       |        |                 |         |               |         |                                         |             |                    |               |        |       |       |
| 6        | 3 🙆               | 8              |              |                |              |       |        |                 |         |               |         |                                         |             |                    |               |        |       |       |
|          | dd Delete         | Assian         |              |                |              |       |        |                 |         |               |         |                                         |             |                    |               |        |       |       |
| A        | set Asset         | Asset          |              |                |              |       |        |                 |         |               |         |                                         |             |                    |               |        |       |       |
|          | ntor options      | TOOIS          |              |                |              |       |        |                 |         |               |         |                                         |             |                    |               |        |       |       |
|          | alQuicktest 22 Y  | esterday 4 Par | ameters 👘 As | set Tracking   |              |       |        |                 |         | Asset Details |         |                                         |             |                    |               |        |       | ,     |
|          |                   |                |              | Associated .   |              |       | Serial |                 | Current | Manufacture   |         | Met Ope                                 |             |                    |               |        |       |       |
|          | DisplayText       | site           | Asset Type   | With           | Manufacturer | Model | Number | Asset Tag       | Status  | Model Numb    | har.    | PAM-1020 DM10                           |             |                    |               |        |       |       |
| 2        | C                 | R. DOANE       | (C)          | 8.<br>01.070NE | A lat One    | R     | 927602 | 80<br>RI 2002 4 | S.      | Could Mumb    |         | 000000000000000000000000000000000000000 |             |                    |               |        |       |       |
| -        | API/T400/77342/WI | CUMBERLA       | Analyzer     | OZONE          | API          | T400  | 77342  | WI-883AA        | Active  | Arrel Tag     | /or.    | 03/393                                  |             |                    |               |        |       |       |
|          | API/400E/2341/WI- | Hamliton C     | Analyzer     | OZONE_PPB      | API          | 400E  | 2341   | WI-857CC        | Active  | Current State |         | Antina                                  |             |                    |               |        |       |       |
|          |                   |                |              |                |              |       |        |                 |         | Rushasa Di    | inte:   | ALCHE                                   |             |                    |               |        |       |       |
|          |                   |                |              |                |              |       |        |                 |         | Retired Date  | a'      | 02/20/2014 05                           | 42          |                    |               |        |       |       |
|          |                   |                |              |                |              |       |        |                 |         | Description   |         |                                         |             |                    |               |        |       |       |
|          |                   |                |              |                |              |       |        |                 |         | Description.  |         |                                         |             |                    |               |        |       |       |
|          |                   |                |              |                |              |       |        |                 |         | Current Site: |         | ROANE                                   |             |                    |               |        |       |       |
|          |                   |                |              |                |              |       |        |                 |         | Associated )  | Wth:    | 01 OZONE                                |             |                    |               |        |       |       |
|          |                   |                |              |                |              |       |        |                 |         |               |         |                                         | Assignme    | nt History         |               |        |       |       |
|          |                   |                |              |                |              |       |        |                 |         |               | Start   |                                         |             | End                |               | Sit    | e     |       |
|          |                   |                |              |                |              |       |        |                 |         | 2 -           |         |                                         | -           |                    | 8             |        |       |       |
|          |                   |                |              |                |              |       |        |                 |         | • 02/13/201   | 14 09:4 | 2                                       | 02/20/2014  | 09:43              | 01_K          | NOX    |       | -     |
|          |                   |                |              |                |              |       |        |                 |         | 02/20/201     | 14 09:4 | 3                                       | 11/19/2015  | 1651               | CUM<br>01. k7 | BERLAN | D     |       |
|          |                   |                |              |                |              |       |        |                 |         | 08/12/201     | 16 10:2 | 5                                       | 00,12/2010  |                    | ROAN          | NE     |       |       |
|          |                   |                |              |                |              |       |        |                 |         |               |         |                                         |             |                    |               |        |       |       |
|          |                   |                |              |                |              |       |        |                 |         |               |         |                                         |             |                    |               |        |       |       |
|          |                   |                |              |                |              |       |        |                 |         |               |         | Profile: localh                         | ost Version | x 3.1.105 Build: 2 | 016.08.04.2   | 8/12   | /2016 | 10:25 |

AirVision will automatically create a logbook entry for both sites:

| <b>()</b>        | <i>0</i>                       |                            |               |                       |                       |                  | AirVision                                                                     | +                   |         |        |          |
|------------------|--------------------------------|----------------------------|---------------|-----------------------|-----------------------|------------------|-------------------------------------------------------------------------------|---------------------|---------|--------|----------|
| Hon              | me Viev                        | v Favorit                  | tes           | ogbook Entry Editor   |                       |                  |                                                                               |                     |         |        |          |
| Retrieve<br>Data | New Log<br>Entry<br>Logbook Op | Idendum Ex<br>to<br>ptions | port<br>Excel |                       |                       |                  |                                                                               |                     |         |        |          |
| CalQuicktes      | est 🛛 😥 Yeste                  | rday 4 Paramel             | ters 🛞        | Asset Tracking 🛛 🛄 Lo | gbook Entry Editor    |                  |                                                                               |                     |         |        | 3        |
| - Selection      |                                |                            |               | Site Selection        |                       |                  |                                                                               |                     |         |        | ľ        |
| Start Date       | 09/12/2016                     | 0000 * -                   |               | Site Selection        |                       |                  |                                                                               |                     |         |        | -        |
| Fand Date        | 00/12/2010                     |                            |               | Drag a column he      | ader here to group by | that column.     |                                                                               |                     |         |        |          |
| End Date         | 08/12/2016                     | 23:59 + *                  |               | Site Nar              | ne 🔨                  |                  | Site Description                                                              |                     |         | -      | <b>.</b> |
|                  |                                |                            |               |                       | W.                    |                  |                                                                               |                     |         |        |          |
|                  |                                |                            |               | ASME Test             |                       |                  |                                                                               |                     |         |        |          |
|                  |                                |                            |               | BAMTEST               |                       |                  |                                                                               |                     |         |        |          |
|                  |                                |                            |               |                       |                       |                  |                                                                               |                     |         |        |          |
| Logbook Data     |                                |                            |               |                       |                       |                  |                                                                               |                     |         |        |          |
| Drag a colum     | nn header he                   | re to group by             | that colu     | mn.                   |                       |                  |                                                                               |                     |         |        |          |
| Site             |                                | Category                   |               | User Name             | Entry Time            | Event Time       | Entry                                                                         |                     |         |        |          |
| <b>Z</b>         |                                | 80                         |               | M.                    | -                     | -                |                                                                               |                     |         |        |          |
| ROANE            |                                | Asset                      |               | Admin                 | 08/12/2016 10:25      | 08/12/2016 10:25 | Asset: Met One/BAM-1020 PM10/837593/FL29034 was transferred from Site: 01_KNO | X to: ROANE         |         |        |          |
| 01_KNO           | X                              | Asset                      |               | Admin                 | 08/12/2016 10:25      | 08/12/2016 10:25 | Asset: Met One/BAM-1020 PM10/837593/FL29034 was transferred from Site: 01_KNO | X to: ROANE         |         |        |          |
| ) O O            |                                | <b>e</b>                   |               |                       | 08/12/2016 10:26      | 08/12/2016 10:26 | 0                                                                             |                     |         |        |          |
|                  |                                |                            |               |                       |                       |                  |                                                                               |                     |         |        |          |
|                  |                                |                            |               |                       |                       |                  |                                                                               |                     |         |        |          |
|                  |                                |                            |               |                       |                       |                  |                                                                               |                     |         |        |          |
|                  |                                |                            |               |                       |                       |                  |                                                                               |                     |         |        |          |
|                  |                                |                            |               |                       |                       |                  |                                                                               |                     |         |        |          |
|                  |                                |                            |               |                       |                       |                  |                                                                               |                     |         |        | -        |
|                  |                                |                            |               |                       |                       |                  | Profile: localhost Version: 3.1.105                                           | Build: 2016.08.04.2 | 8/12/20 | 016 10 | ):26     |

For work items, when a work item is marked completed:

| 🔅 Work Item Completio | n                          | × |
|-----------------------|----------------------------|---|
| Work Item Definition  |                            |   |
| Task Name:            | Do Audit at Site Y         |   |
| Task Description:     |                            |   |
| Assigned To:          | Cliff                      |   |
| Site:                 | BLOUNT                     |   |
| Asset:                | API T400 77342 WI-883AA3   |   |
| Priority:             | High                       |   |
| Category:             | RoutineCheck               |   |
| Due Date:             | 08/12/2016 12:42 V Overdue |   |
| Entry Details         |                            | ī |
| Completion Date:      | 08/12/2016 10:29 🔻         |   |
| Memo:                 | Done!                      |   |
|                       | <u>C</u> ancel <u>O</u> K  |   |

It will also automatically create a Logbook Entry, based on the user completing the task, the site, etc., logging the date and time it was marked complete.

| Home V.                                                                  |                                                                         |                                                    |                                                                             |                                                                             | All VISION                                                                                                    |   |
|--------------------------------------------------------------------------|-------------------------------------------------------------------------|----------------------------------------------------|-----------------------------------------------------------------------------|-----------------------------------------------------------------------------|----------------------------------------------------------------------------------------------------|---|
|                                                                          | /iew Favorites                                                          | Logbook Entry Edito                                | ur 📃                                                                        |                                                                             |                                                                                                    |   |
| etrieve New Log<br>Data Entry<br>Logbook                                 | Addendum Exporto Exc<br>Options                                         | rt<br>rel                                          |                                                                             |                                                                             |                                                                                                    |   |
| CalQuicktest 🛛 🕅 Yes                                                     | sterday 4 Parameters                                                    | 🚯 Asset Tracking 📋                                 | Logbook Entry Editor                                                        | Work Item Editor                                                            | 🧳 Work Items                                                                                                    |   |
| Selection<br>ate Range                                                   |                                                                         | Site Selection                                     |                                                                             |                                                                             |                                                                                                    |   |
| tart Date 08/12/201                                                      | 16 00:00 🛟 👻                                                            | Drag a column h                                    | eader here to group by                                                      | that column.                                                                |                                                                                                    |   |
| ad Date 08/12/201                                                        | 16 23:59 🛟 👻                                                            | 🚁 🗗 Site N                                         | ame 🔨                                                                       |                                                                             | Site Description                                                                                                    |   |
|                                                                          |                                                                         |                                                    | A                                                                           |                                                                             |                                                                                                    | = |
|                                                                          |                                                                         | ► 01_KNOX                                          |                                                                             |                                                                             |                                                                                                    | _ |
|                                                                          |                                                                         | ASME_Test                                          |                                                                             |                                                                             |                                                                                                    |   |
|                                                                          |                                                                         | BAMTEST                                            |                                                                             |                                                                             |                                                                                                    | - |
|                                                                          |                                                                         |                                                    |                                                                             |                                                                             |                                                                                                    |   |
| gbook Data<br>Drag a column header<br>te                                 | here to group by the                                                    | at column.<br>User Name                            | Entry Time                                                                  | Event Time                                                                  | Entry                                                                                                    |   |
| abook Data<br>rag a column header<br>e<br>2 (20)                         | here to group by the<br>Category                                        | at column.                                         | Entry Time                                                                  | Event Time                                                                  | Entry<br>81                                                                                                    | Δ |
| pbook Data<br>rag a column header<br>e<br>ROANE                          | here to group by the<br>Category                                        | at column.<br>User Name<br>BU<br>Admin             | Entry Time<br>-<br>08/12/2016 10:25                                         | Event Time<br>-<br>08/12/2016 10:25                                         | Entry<br>El<br>Asset: Met One/BAM-1020 PM10/837593/FL29034 was transferred from Site: 01_KNOX to: ROANE                                                                                                    |   |
| gbook Data<br>Irag a column header<br>Ire<br>ROANE<br>01_KNOX            | here to group by the<br>Category<br>E<br>Asset<br>Asset                 | at column.<br>User Name<br>Admin<br>Admin          | Entry Time<br>-<br>08/12/2016 10:25<br>08/12/2016 10:25                     | Event Time<br>=<br>08/12/2016 10:25<br>08/12/2016 10:25                     | Entry<br>E.<br>Asset: Met One/BAM-1020 PM10/837593/FL29034 was transferred from Site: 01_KNOX to: ROANE<br>Asset: Met One/BAM-1020 PM10/837593/FL29034 was transferred from Site: 01_KNOX to: ROANE                                                                       | A |
| pbook Data<br>trag a column header<br>trag<br>ROANE<br>01_KNOX<br>BLOUNT | here to group by the<br>Category<br>E<br>Asset<br>Asset<br>RoutineCheck | at column.<br>User Name<br>Admin<br>Admin<br>Admin | Entry Time<br>-<br>09/12/2016 10:25<br>08/12/2016 10:25<br>08/12/2016 10:29 | Event Time<br>-<br>08/12/2016 10:25<br>08/12/2016 10:25<br>08/12/2016 10:29 | Entry<br>E.<br>Asset: Met One/BAM-1020 PM10/837593/FL29034 was transferred from Site: 01_KNOX to: ROANE<br>Asset: Met One/BAM-1020 PM10/837593/FL29034 was transferred from Site: 01_KNOX to: ROANE<br>Do Audit at Site Y [on] completed on 8/12/2016 1029:18 AM by Admin | Δ |